## ターゲット・作用機序予測プラットフォーム Chemotargets CLARITY v2.0リリース Chemotargets

Chemotargets CLARITY (以下、CLARITY) は、医薬品開発において重要な候補化合物のターゲット、毒性、代 謝物のプロファイルを精度良く予測するプラットフォームです。 2018年2月に新バージョン CLARITY v2.0がリリー スされました。CLARITY v2.0では、トレーニングセットに含まれる化合物やユーザーが登録した化合物について、 ターゲット、毒性エンドポイントを検索・閲覧するExplorerが新機能として追加されました。ここでは、Explorer を用いてCLARITYのトレーニングセットを検索し、ターゲットおよび毒性の予測結果の表示例を紹介します。

## ■化合物の検索

Explorerでは、化合物名やター ゲット名で目的の化合物を検索しま す。ターゲット名で検索した場合は、 活性値や独自の信頼性スコア(0~ 1.0)で絞り込むことができます。また、 既知データと予測データの両方を選 択することができます(図1)。

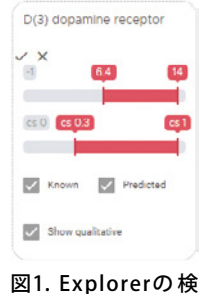

索ウィンドウ。「D(3)

dopamine receptor

による検索例。

検索結果のサマリーは、ダッシュ ボードに表示されます。例えばキー ワード "D(3) dopamine receptor" で

検索すると、ダッシュボードにはドーパミンD3受容体をター ゲットとする化合物のリスト、それらのターゲットと毒性エ ンドポイント、また分子量やLogP、LogSなど登録されて いる各記述子による平面プロットが表示されます(図2)。

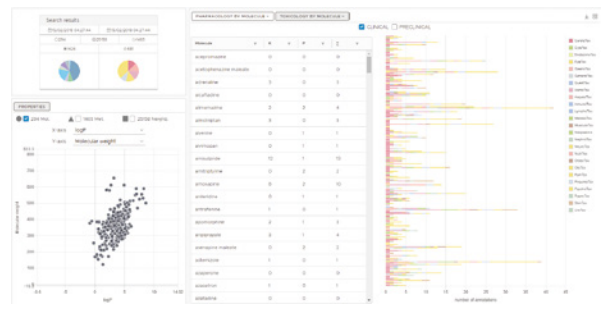

図2. Explorerのダッシュボード。 ターゲットの各ファミリーの 割合と、各毒性エンドポイントの割合を表す円グラフ(左上)、登録さ れた記述子による平面プロット(左下)、化合物リスト(中)、化合物ご との毒性エンドポイント(右)を表示。

検索結果の表示方法をカード表示に切り替えると、ヒッ トした化合物ごとにカード形式で化合物名、構造式、ター ゲットと毒性エンドポイントの件数とその割合が表示され ます(図3)。

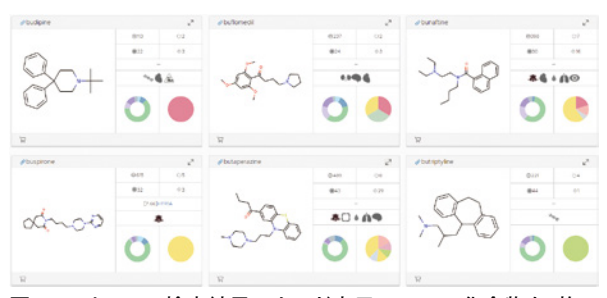

図3. Explorerの検索結果のカード表示。 1つの化合物を1枚の カードに表示。下段中央がブタペラジン。

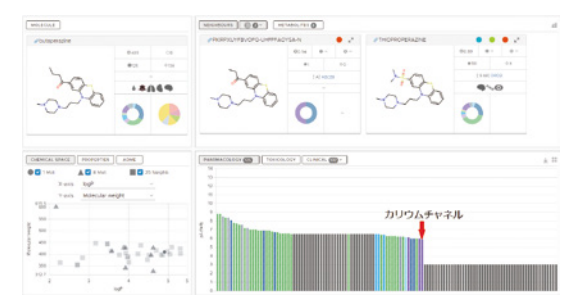

図4. ブタペラジンのターゲットに関する詳細情報。 ブタペラジ ン(左上)に対する類似構造とそのターゲット情報(右上)、既知ま たは予測されたターゲットとその活性値(右下)を表示。赤矢印 はカリウムチャネル。

## ■化合物のターゲット情報

例えばドーパミンD3受容体に作用する化合物としてヒッ トした統合失調症治療薬のブタペラジン(図3)の詳細情 報を表示すると、ブタペラジンの類似化合物や、既知ま たは予測されたターゲットリストが表示されます(図4)。 このターゲットリストに含まれているカリウムチャネルを 選択すると、さらに活性値(実験値)、作用機序、予測値と その信頼性スコア、予測手法が表示されます。

## ■化合物の毒性情報

ターゲット情報から毒性エンドポイントに表示を切り替 えると、予測された毒性エンドポイントをグラフで表示し

ます(図5)。グラフの縦軸 は頻度を表し、マウスオー バーすると、重篤度、信頼 性などを表示します。さら に、グラフを選択すること で、同様の毒性を持つ類似 図5. ブタペラジンの予測毒性エ

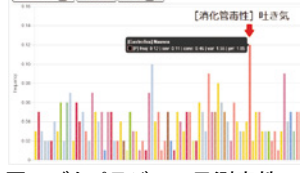

化合物構造、類似するプロ ンドポイントリスト

パティとその重み付けによるスコアを表示するので、毒性 予測の根拠とその信頼性を評価することができます(図6)。

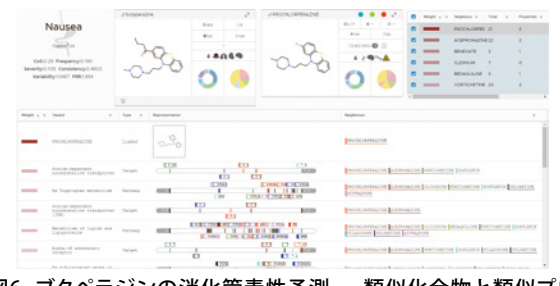

図6. ブタペラジンの消化管毒性予測。 類似化合物と類似プロ パティを表示。